## <Attachment>

How to register "Online Education Fair Korea 2017"

- 1. Visit"<u>www.studyinkorea.go.kr</u>"
- 2. Click "Online Education Fair Korea 2017"

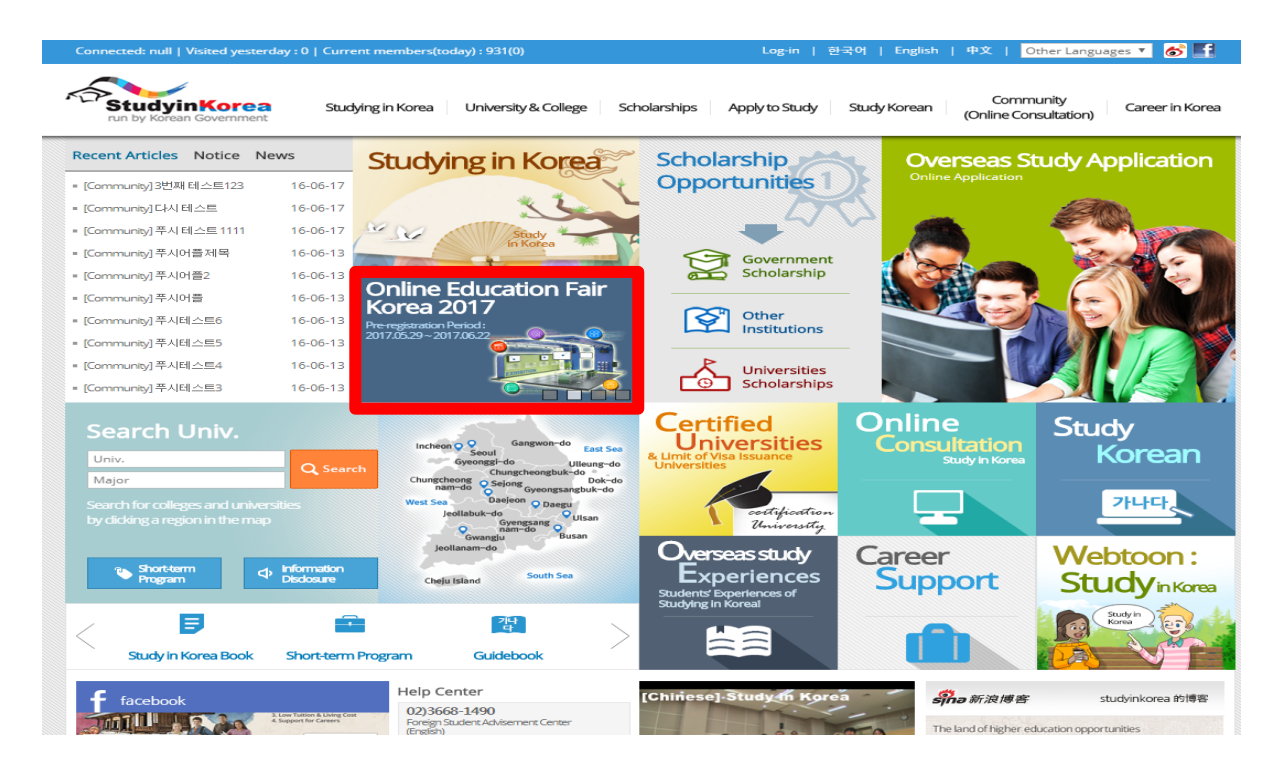

3. Click "**Registration**" to join the Fair."**Registration**"is available from July 3<sup>rd</sup> to 24<sup>th</sup>.

| C StudyinKorea<br>Education Fair                                                                                                    | HOME   Login   Register as a member English 🔹                                                                                                    |  |  |  |  |  |
|----------------------------------------------------------------------------------------------------|----------------------------------------------------------------------------------------------------|--|--|--|--|--|
| <complex-block>Online Education Fair Korea 2017</complex-block>                                                                     |                                                                                                    |  |  |  |  |  |
| Guide   Privacy Policy   Prohibition of Unauthorized Collectin of Ei<br>고 유부 Address: 191, Jeongaia<br>고 유부 지리 · 0713769 / 1469 146 | Total Number of Visitors : 224 Number of Today's Visitors : 2<br>nell Addresses<br>ro, Bundang-ou, Seongnam-si, Greenggirdo, Korea, Zip Code : 13557<br>1 1355 Eav. 22-2756/1296 Email: Webmaster@eturdvinkorea no kr. |  |  |  |  |  |

- 4. During the education fair period (July 12<sup>th</sup> 25<sup>th</sup>), visit the fair page.
- 5. Click **'Information of Participating Universities'**and check details about Korean universities you are interested in.

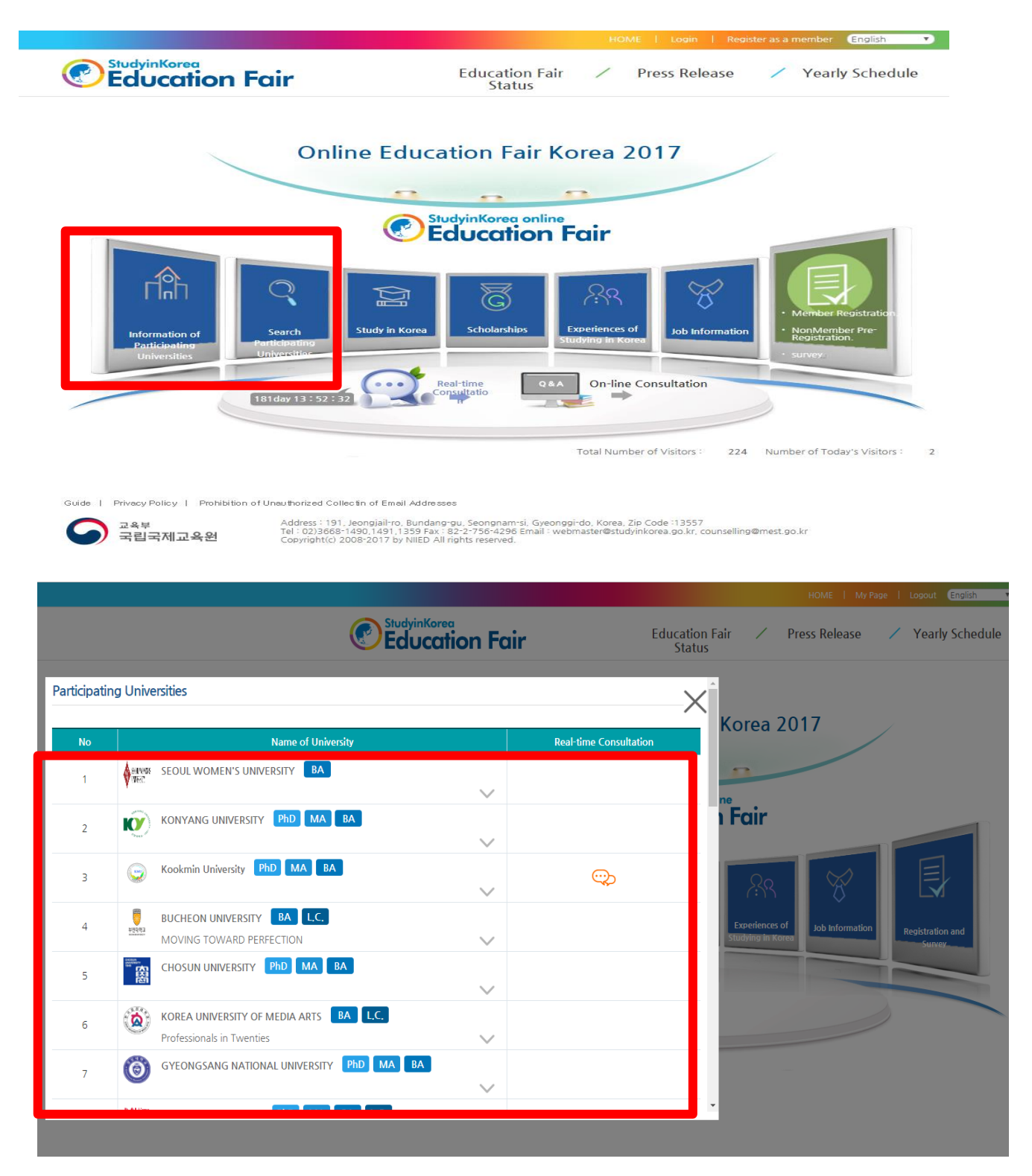

6. Click **icons** to check the details.

| SUNGKYUNKWAN UNIVERSITY (SKKU)<br>PhD MA BA                          | Other Participating 🗸<br>Universities        | 181 Day 13 : 41 : 3 | Real-time<br>Consultation | Online<br>application 🕀 |
|----------------------------------------------------------------------|----------------------------------------------|---------------------|---------------------------|-------------------------|
| PR Videos                                                            | University<br>Information                    | Review              | ws of Studying            | in Korea                |
| PR Materials                                                         | WAN<br>SKKU)                                 |                     |                           |                         |
| Admission<br>Information                                             |                                              | É                   |                           |                         |
| Add to Favorite<br>University List<br>Total Number of Visitors : 134 | Contact<br>Information of<br>Staff in Charge | : 9                 |                           |                         |